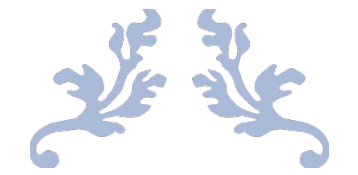

# DOCUMENTATION FONCTIONNELLE

Site web BTS Assist

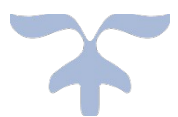

Table des matières

12 AVRIL 2022 LEGLIL ILIESSE, LORIS HASLAY 8 Rue François, Paris 7

| Remplir correctement les champs demandés2                     |
|---------------------------------------------------------------|
| Se Connecter                                                  |
| Cliquez sur l'onglet « CONNEXION »                            |
| Remplir correctement les champs demandés3                     |
| <u>Gérer votre profil4</u>                                    |
| Cliquez sur l'onglet sur l'onglet « PROFIL »4                 |
| Modifier votre profil5                                        |
| Supprimer votre profil5                                       |
| Consulter vos notes6                                          |
| Se déconnecter6                                               |
| <u>Nos BTS7</u>                                               |
| Cliquez sur l'onglet « NOS BTS »7                             |
| Accéder aux options ou matières du BTS7                       |
| Accéder à la liste des matières de l'option du BTS8           |
| Accéder aux chapitres des matières de l'option du BTS8        |
| Visionner le cour simplifier de la matière de l'option du BTS |
| Entraînez-vous au cours9                                      |
| Fil d'actualité11                                             |
| Cliquez sur l'onglet « FIL D'ACTUALITE »11                    |
| Ajouter un commentaire11                                      |
| Parcours Professeur12                                         |
| Ajouter un cours                                              |
| Cliquez sur l'onglet « AJOUTER UN COURS »12                   |
| Remplir correctement les champs demandés12                    |
| Ajouter un exercice                                           |
| Cliquez sur l'onglet « AJOUTER UN EXERCICE »                  |
| Remplir correctement les champs demandés13                    |
| <u>Gérer vos articles14</u>                                   |
| Cliquez sur l'onglet « MES ARTICLES »14                       |
| Créer un article14                                            |
| Modifier un article15                                         |
| Supprimer un article                                          |

# **Parcours Utilisateur**

### Créer un compte

| Cliquez sur l'ongl | et « INSCIPTION »                                                                           |               |                 |         |           |             |
|--------------------|---------------------------------------------------------------------------------------------|---------------|-----------------|---------|-----------|-------------|
| BTS Assist         |                                                                                             | ACCUEIL       | FIL D'ACTUALITE | NOS BTS | CONNEXION | INSCRIPTION |
|                    | Inscription                                                                                 |               |                 |         |           |             |
|                    | Nom :                                                                                       |               |                 |         |           |             |
|                    | Prénom :                                                                                    |               |                 |         |           |             |
|                    | Pseudo :<br>Email :                                                                         |               |                 |         |           |             |
|                    | Mot de passe :                                                                              |               |                 |         |           |             |
|                    | Confirmation de mot de passe :                                                              |               |                 |         |           |             |
|                    | J'ai pris connaissance de la <u>politic</u><br><u>confidentialité</u> du site<br>S'inscrire | <u>que de</u> |                 |         |           |             |

### Remplir correctement les champs demandés

- Entrez votre nom d'utilisateur
- Entrez votre prénom
- Entrez votre pseudo
- Entrez votre email
- Entrez votre mot de passe
- Entrez votre confirmation de mot de passe
- Cocher la case concernant la politique de confidentia
- Cliquez sur le bouton « S'inscrire »

Pour renforcer la sécurité de votre mot de passe, celui-ci doit être composé de :

- Au moins 8 caractères
- Au moins un chiffre
- Au moins une lettre
- Au moins un caractère spécial

Informer vous sur la politique de confidentialité en cliquant sur le lien « politique de confidentialité »

J'ai pris connaissance de la <u>politique de</u> <u>confidentialité</u> du site

# Se Connecter

#### Cliquez sur l'onglet « CONNEXION »

| BTS Assist |                                  | ACCUEIL | FIL D'ACTUALITE | NOS BTS | CONNEXION | INSCRIPTION |
|------------|----------------------------------|---------|-----------------|---------|-----------|-------------|
|            | <b>Connexion</b><br>Se connecter |         |                 |         |           |             |
|            | Email :                          |         |                 |         |           |             |
|            | Mot de passe :                   |         |                 |         |           |             |
|            | Resté connecté      Se connecter |         |                 |         |           |             |
|            |                                  |         |                 |         |           |             |

Remplir correctement les champs demandés

- Entrez votre email
- Entrez votre mot de passe
- Cocher la case « Resté connecté » (si besoin)
- Cliquez sur le bouton « Se connecter »

En cochant la case se souvenir de moi votre navigateur Web va vous permettre de rester connecté durant une durée de 7jours.

Pour pouvoir bénéficier de cette fonctionnalité il faudra accepté les cookies !

| 0.0                                                |                                |
|----------------------------------------------------|--------------------------------|
| Consente                                           | ement aux                      |
| coc                                                | okies                          |
| BTSAssist utilise de<br>garantir la meille<br>notr | eure expérience sur<br>re site |
| Construction of the local sector                   |                                |

# Gérer votre profil

# Cliquez sur l'onglet sur l'onglet « PROFIL »

| BTS Assist |                                        | ACCUEIL | FIL D'ACTUALITE | NOS BTS | PROFIL | DECONNEXION |
|------------|----------------------------------------|---------|-----------------|---------|--------|-------------|
|            |                                        |         |                 |         |        |             |
|            | Profil                                 |         |                 |         |        |             |
|            |                                        |         |                 |         |        |             |
|            | Votre profil                           |         |                 |         |        |             |
|            | 8000                                   |         |                 |         |        |             |
|            | Utilisateur                            |         |                 |         |        |             |
|            | Nom : Utilisateur                      |         |                 |         |        |             |
|            | Prénom : Utilisateur                   |         |                 |         |        |             |
|            | Email : Utilisateur@gmail.com          |         |                 |         |        |             |
|            | Pseudo : Utilisateur                   |         |                 |         |        |             |
|            | Editer votre Profil Consulter mes note | s       |                 |         |        |             |
|            | Deconnexion                            |         |                 |         |        |             |
|            |                                        |         |                 |         |        |             |
|            |                                        |         |                 |         |        |             |

#### Modifier votre profil

Cliquez sur le bouton « Editer votre profil »

|                    | Deco                  | onnexion |
|--------------------|-----------------------|----------|
|                    |                       |          |
|                    |                       | - fil    |
| Ealti              | ion au p              | rom      |
|                    | Modifier votre profil |          |
|                    |                       |          |
|                    |                       |          |
| Nom :              |                       |          |
| Utilisateur        |                       |          |
| Prénom :           |                       |          |
| Utilisateur        |                       |          |
| Pseudo :           |                       |          |
| Utilisateur        |                       |          |
| Email :            |                       |          |
| Utilisateur@gmail  | .com                  |          |
| Mot de passe :     |                       |          |
| Entrez un nouveau  | u mot de passe        |          |
| Confimation du r   | not de passe :        |          |
| Confirmez votre n  | ouveau mot de p       | asse     |
| Avatar :           |                       |          |
| Choisir un fichier | Aucun fichier c       | hoisi    |
|                    |                       |          |

Remplir correctement les champs à modifier Cliquez sur le bouton « Sauvegarder les modifications »

Supprimer votre profil

Pour exercer le droit à l'effacement, **la personne** concernée aura la possibilité d'y procéder en cliquant sur le boutons Supprimer mon profil.

Supprimer mon profil

#### Consulter vos notes

Cliquer sur le bouton « Consulter mes notes »

| Matières       Note de l'élève       Date         Développement informatique       8/10       14/04/2022         Matières       Moyenne de l'élève       Moyenne de la matière         Développement informatique       8/10       8/10 | Matières       Note de l'élève       Date         Développement informatique       8/10       14/04/2022         Matières       Moyenne de l'élève       Moyenne de la matière         Développement informatique       8/10       8/10 |                                        | Editer votre Profil Consulter mes no | tes                   |
|----------------------------------------------------------------------------------------------------|----------------------------------------------------------------------------------------------------|----------------------------------------|--------------------------------------|-----------------------|
| Matières     Note de l'élève     Date       Développement informatique     8/10     14/04/2022       Matières     Moyenne de l'élève     Moyenne de la matière       Développement informatique     8/10     8/10                       | Matières     Note de l'élève     Date       Développement informatique     8/10     14/04/2022       Matières     Moyenne de l'élève     Moyenne de la matière       Développement informatique     8/10     8/10                       |                                        | Mes Notes                            |                       |
| Matières     Moyenne de l'élève     Moyenne de la matière       Développement informatique     8/10     8/10                                                                                                    | Matières     Moyenne de l'élève     Moyenne de la matière       Développement informatique     8/10     8/10                                                                                                    | Matières<br>Développement informatique | Note de l'élèv<br>8/10               | /e Date               |
| Développement informatique 8/10 8/10                                                                                                    | Développement informatique 8/10 8/10                                                                                                    | Matières                               | Moyenne de l'élève                   | Moyenne de la matière |
|                                                                                                    |                                                                                                    | Développement informatique             | 8/10                                 | 8/10                  |

# Se déconnecter

Cliquez sur le bouton « Déconnexion »

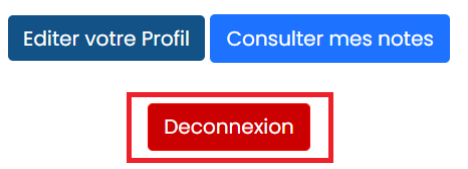

# Nos BTS

| Cliquez sur l'onglet « NO                                                        | S BTS »                                                                 |                                                                        |
|----------------------------------------------------------------------------------|-------------------------------------------------------------------------|------------------------------------------------------------------------|
| BTS Assist                                                                       |                                                                         | ACCUEIL FIL D'ACTUALITE NOS BTS PROFIL DECONNEXION                     |
|                                                                                  | <b>Nos BTS</b><br>Accèdez aux options cours et matières de tous les BTS |                                                                        |
| BTS MCO<br>Accéder à tous les cours du BTS MCO.<br>Voir plus                     | BTS NDRC<br>Accéder à tous les cours du BTS NDRC.<br>Voir plus          | BTS Tourisme<br>Accéder à tous les cours du BTS Tourisme.<br>Voir plus |
| BTS Communication<br>Accéder à tous les cours du BTS Communication.<br>Voir plus | BTS CICN<br>Accéder à tous les cours du BTS CICN.<br>Voir plus          | BTS SIO<br>Accéder à tous les cours du BTS SIO.<br>Voir plus           |

# Accéder aux options ou matières du BTS Cliquez sur le bouton « Voir plus »

| BTS SIO        |                 |        |  |
|----------------|-----------------|--------|--|
|                |                 |        |  |
| Accéder à tous | les cours du BT | S SIO. |  |
| Voir plus      |                 |        |  |

Certain BTS ne sont pas d'ôter d'options. Vous allez donc être dirigé vers la liste des matières lors du click du bouton « voir plus »

#### Accéder à la liste des matières de l'option du BTS Cliquez sur le bouton « Voir les matières»

|                                                        | Quel options voulez-vous réviser ? |                                                        |
|--------------------------------------------------------|------------------------------------|--------------------------------------------------------|
| SLAM                                                   |                                    | SISR                                                   |
| Visionner tout les cours du SLAM.<br>Voir les matières |                                    | Visionner tout les cours du SISR.<br>Voir les matières |

# Accéder aux chapitres des matières de l'option du BTS Cliquez sur le bouton « Voir les matières»

|                                                                                                    | Matières                                                                             |                                                                                                    |
|----------------------------------------------------------------------------------------------------|--------------------------------------------------------------------------------------|----------------------------------------------------------------------------------------------------|
|                                                                                                    | Liste des matières                                                                   |                                                                                                    |
| Mathématiques SIO<br>Visionner tout les chapitres du Mathématiques SIO.<br>Accedez aux chapitres                      | Anglais SIO<br>Visionner tout les chapitres du Anglais SIO.<br>Accedez aux chapitres | Culture économique juridique et managériale SIO<br>Visionner tout les chapitres du Culture économique juridique et managériale SIO.<br>Accedez aux chapitres |
| Développement informatique<br>Visionner tout les chapitres du Développement<br>informatique.<br>Accedez aux chapitres |                                                                                      |                                                                                                    |

Visionner le cour simplifier de la matière de l'option du BTS Cliquez sur le bouton « Voir les matières»

|                                          | Chapitres           |  |
|------------------------------------------|---------------------|--|
|                                          | Listo dos chapitros |  |
|                                          |                     |  |
| Chapitre 1 : HTML / CSS<br>Voir le cours |                     |  |
| Chapitre 2 : PHP<br>Voir le cours        |                     |  |
| Chapitre 3 : JavaScript<br>Voir le cours |                     |  |
|                                          |                     |  |

#### Entraînez-vous au cours Cliquez sur le bouton « Entraînez-vous ! »

| c<br>e 1 / 29                                                                                                    | Cours simplifie                                                                                                    | -<br>∟/css<br>+   ⊡ •                                                                                                    | ୬                                                                                                    | <b>±</b>                                                                                                    | ē                                                                                                    | :                                                                                                    |
|----------------------------------------------------------------------------------------------------|----------------------------------------------------------------------------------------------------|----------------------------------------------------------------------------------------------------|----------------------------------------------------------------------------------------------------|----------------------------------------------------------------------------------------------------|----------------------------------------------------------------------------------------------------|----------------------------------------------------------------------------------------------------|
| e 1 / 29                                                                                                    | hapitre 1 : HTM<br>— 67%                                                                                                    | L/CSS<br>+                                                                                                    | ୬                                                                                                    | Ŧ                                                                                                    | ē                                                                                                    | :                                                                                                    |
| e 1 / 29                                                                                                    | - 67%                                                                                                    | +   E (                                                                                                    | ల                                                                                                    | Ŧ                                                                                                    | Ð                                                                                                    | :                                                                                                    |
| Appren                                                                                                    |                                                                                                    |                                                                                                    |                                                                                                    | Т                                                                                                    |                                                                                                    |                                                                                                    |
| Apprend                                                                                                    |                                                                                                    |                                                                                                    |                                                                                                    |                                                                                                    |                                                                                                    |                                                                                                    |
| Annren                                                                                                    |                                                                                                    |                                                                                                    |                                                                                                    |                                                                                                    |                                                                                                    |                                                                                                    |
| Apprent                                                                                                    | dre le lan                                                                                                    | gage Htn                                                                                                    | nl                                                                                                    | - 18                                                                                                    |                                                                                                    |                                                                                                    |
| www.ccii                                                                                                    | m.be/ccim328/ht                                                                                                    | ml/index.htm                                                                                                    |                                                                                                    | - 18                                                                                                    |                                                                                                    |                                                                                                    |
| éambule                                                                                                    |                                                                                                    |                                                                                                    |                                                                                                    |                                                                                                    |                                                                                                    |                                                                                                    |
| re objectif dans l'élaboration de cett<br>l a été la simplicité de l'exposé et le<br>ssée.                                                               | te formation consacrée à l<br>e souci de fournir des base                                                                                                    | a création de pages Web<br>s saines pour une étude et                                                                                                    | et donc au langage<br>t une utilisation plus                                                                                                    |                                                                                                    |                                                                                                    |                                                                                                    |
| s n'avons nullement la prétention d'<br>e synthèse est très subjective et qu<br>prendre et apprécier le langage Html<br>met.                             | "être exhaustif et d'être "L.<br>e nous ferons hurler les p<br>l et vous donner l'envie d'e                                                                                                    | A" référence. Nous savon<br>ouristes. Nous espérons c<br>n apprendre plus au sujet e                                                                                                    | is pertinemment que<br>ependant vous faire<br>de la publication sur                                                                                                    |                                                                                                    |                                                                                                    |                                                                                                    |
| apitre 1 : Le Web parle                                                                                                    | Html                                                                                                    |                                                                                                    |                                                                                                    |                                                                                                    |                                                                                                    |                                                                                                    |
| AL est le langage universel utilisé po<br>gigantesque toile de réseaux inter<br>e à un programme appelé navigateur<br>us avez donc deux interlocuteurs : | our communiquer sur le We<br>connectés qu'est Internet,<br>ou browser.                                                                                                    | b. Votre information sera<br>pour aboutir sur l'ordinat                                                                                                    | ainsi transportée sur<br>eur de votre lecteur                                                                                                    |                                                                                                    |                                                                                                    |                                                                                                    |
|                                                                                                    | Éambule<br>re objectif dans l'élaboration de cet<br>a sté la simplicité de l'exposé et le<br>see.<br>s n'avons nullement la prétention d<br>e yanthèse est très subjective et qu<br>prendre et apprécier le langage Hum<br>met.<br>ML est le langage universel utilisé pe<br>e gigantesque toilé de réseaux inter<br>e à un programme appélé navigateu<br>sus avez donc deux interlocuteurs : | WWW.CCIM.DE/CCIM.526/HU Éambule re objectif dans l'élaboration de cette formation consacrée à 1 l a cit la simplicité de l'exposé et le souci de fournir des base see. s n'avons nullement la prétention d'être exhaustif et d'être "L e synthése est très subjective et que nous forons hurler les p prendre et apprécier le langage Hunl et vous donner l'envie d'e met. unpitre 1 : Le Web parle Html ML est le langage universel utilisé pour communiquer sur le We e gignatesque toile de réseaux interconnectés qu'est Internet, re à un programme appéle navigateur ou browser. us avez donc deux interlocuteurs : l. browser de votre le | WWW.CCIM.DC/CCIM.528/NIIII/INGEX.NIII  Embule  re objectif dans l'élaboration de cette formation consacrée à la création de pages Web la cét la simplícité de l'exposé et le souci de fournir des bases saines pour une étude et see.  s n'avons nullement la prétention d'être exhaustif et d'être "LA" référence. Nous savor e synthèse est très subjective et que nous ferons hurler les purises. Nous espérons e grendre et apprécier le langage Hml et vous donner l'envie d'en apprendre plus au sujet met.  ML est le langage universel utilisé pour communiquer sur le Web. Votre information sera e gignatesque toile de réseaux interconnectés qu'est Internet, pour aboutir sur l'ordinat e à un programme appélé navigateur ou browser.  us avez donc deux interlocuteurs : I le browser de votre lecteur | WWW.CCIM.De/CCIM.528/NIIII/INGEX.NIII  Embule  re objectif dans l'élaboration de cette formation consacrée à la création de pages Web et donc au langage la cét la simplicité de l'exposé et le souci de fournir des bases saines pour une étude et une utilisation plus see.  s n'avons nullement la prétention d'être exhaustif et d'être "LA" référence. Nous savons pertinemment que s vyhthès es très subjective et que nous ferons hurler les purisés. Nous espérons cependant vous faire prendre et apprécier le langage Hml et vous donner l'envie d'en apprendre plus au sujet de la publication sur met.  mptire 1: Le Web parle Html ML est le langage universel utilisé pour communiquer sur le Web. Votre information sera ainsi transportée sur e a un programme appélé navigateur ou browser. us avez donc deux interforcuteurs : I. le browser de votre lecteur | Example  Tre objectif dans l'élaboration de cette formation consacrée à la création de pages Web et donc au langage la cét la simplicaté de l'exposé et le souci de fournir des bases saines pour une étude et une utilisation plus see.  Tre synthèse est très subjective et que nous ferons harler les purisfes. Nous expérons cependant vous faire prendre et apprécier le langage Hunl et vous donner l'envie d'en apprendre plus au sujet de la publication sur met.  Tre tre support et pour l'environne d'environne de la vous savons pertinemment que e synthèse est très subjective et que nous ferons harler les purisfes. Nous expérons cependant vous faire prendre et apprécier le langage Hunl et vous donner l'envir d'en apprendre plus au sujet de la publication sur met.  MI est le langage universel utilisé pour communiquer sur le Web. Votre information sera ainsi transportée sur e à un programme appélé navigateur ou browser. us avez donc deux interforceuteurs : 1. le browser de votre lecteur | Examble  re objectif dans l'élaboration de cette formation consacrée à la création de pages Web et donc au langage la cét la simplícité de l'exposé et le souci de fournir des bases saines pour une étude et une utilisation plus see. s n'avons nullement la prétention d'être exhaustif et d'être "LA" référence. Nous savons pertinemment que e synthèse est très subjective et que nous ferons hurler les puristes. Nous espérons cependant vous faire prendre et apprécier le langage Hmil et vous donner Fervie d'en apprendre plus au sujet de la publication sur met.  appirte 1 : Le Web parle Html  ML est le langage universel utilisé pour communiquer sur le Web. Votre information sera ainsi transportée sar e à un programme appélé navigateur ou browser. us avez donc deux interfocueturs : 1. le browser de votre lecteur |

Deconnexion

#### Choisissez un exercice en cliquant sur le bouton « S'exercer ! »

|                                  | Exercice                      |                               |                                   |
|----------------------------------|-------------------------------|-------------------------------|-----------------------------------|
|                                  |                               | Entraînez-vous                |                                   |
| Quiz HTML débutant               | 1. Balise HTML<br>S'exercer 1 | 2. Flexbox CSS<br>S'exercer I | 3. Sémantique html<br>S'exercer I |
| 4. Sélecteurs CSS<br>S'exercer I |                               |                               |                                   |

Répondre à chaque question en cliquant sur le bouton radio situé en à côté des réponse, puis valider vos réponses en cliquant sur le bouton « Valider »

| Comment représenter une liste e                                                                                                    | n HTML ? |  |  |
|----------------------------------------------------------------------------------------------------|----------|--|--|
|                                                                                                    |          |  |  |
| ) list                                                                                                    |          |  |  |
|                                                                                                    |          |  |  |
|                                                                                                    |          |  |  |
| 0 "                                                                                                    |          |  |  |
| 0 11                                                                                                    |          |  |  |
|                                                                                                    |          |  |  |
| QUESTION 10                                                                                                    |          |  |  |
| QUESTION 10                                                                                                    |          |  |  |
| QUESTION 10                                                                                                    |          |  |  |
| QUESTION 10<br>Qu'est ce qu'un navigateur web ?<br>O Un outil permettant d'accéder à Intern                                                                  | t        |  |  |
| QUESTION 10<br>Qu'est ce qu'un navigateur web ?<br>Oun outil permettant d'accéder à Intern<br>La toute première application mondia                           | t        |  |  |
| QUESTION 10<br>Qu'est ce qu'un navigateur web ?<br>Un outil permettant d'accéder à Intern<br>La toute première application mondia<br>Un réseau social global | t<br>,   |  |  |

Retourner à la page d'accueil en cliquant sur le bouton « Retour à la page d'accueil » ou Consulter vos notes en cliquant sur le bouton « Consulter mes notes »

|     |                   |                     | Résultat de l'exercice                                           |                                |
|-----|-------------------|---------------------|------------------------------------------------------------------|--------------------------------|
|     |                   |                     | <b>10/10</b><br>Félicitation, vous avez eu une très bonne note ! |                                |
|     |                   |                     | Retour à la page d'accueil Consulter mes notes                   |                                |
|     |                   |                     |                                                                  |                                |
|     |                   |                     | _                                                                |                                |
| Edi | iter votre Profil | Consulter mes notes |                                                                  | Vous avez aussi la possibilité |
|     |                   |                     | •                                                                | cliquant sur le bouton         |

« Consulter mes notes » de

votre page profil

# Fil d'actualité Cliquez sur l'onglet « FIL D'ACTUALITE »

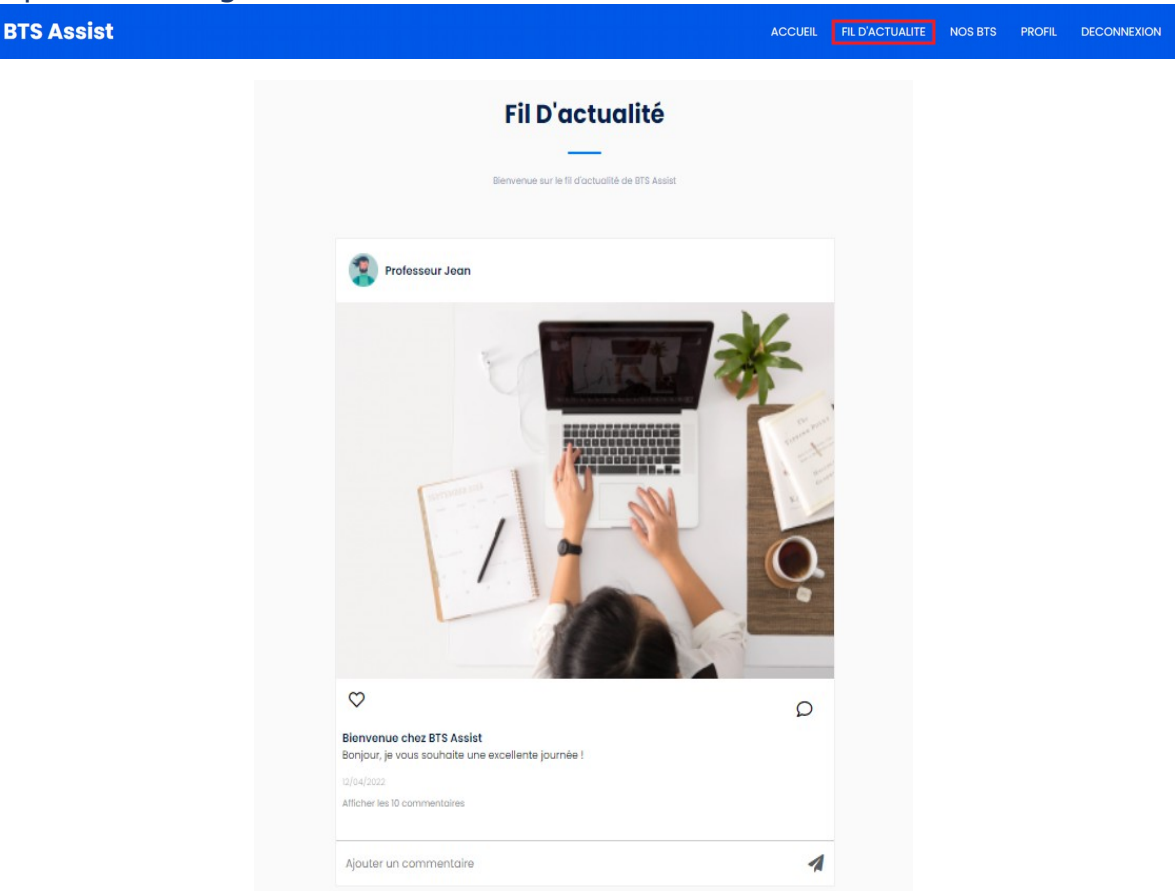

# Ajouter un commentaire

Ecrire votre commentaire à l'intérieure du champ input « Ajouter un commentaire » puis envoyer le en cliquant sur l'icône envoyer

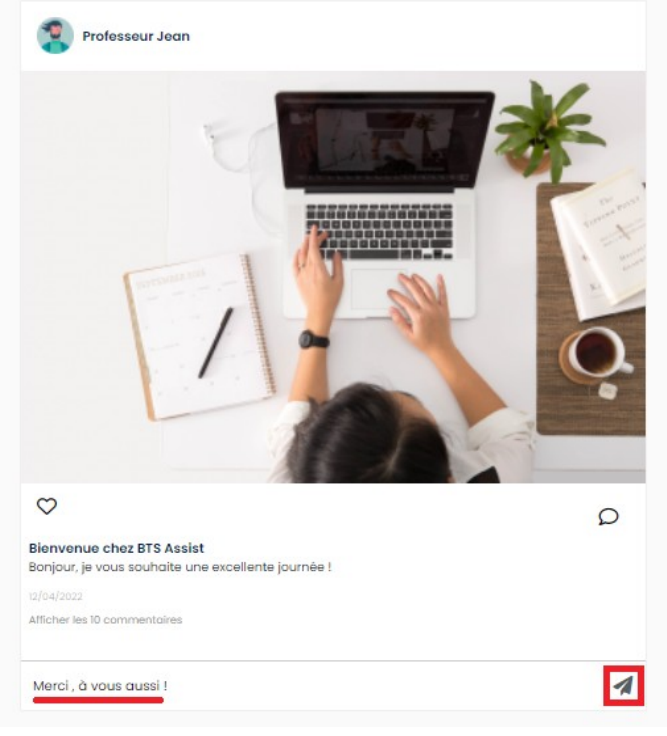

| BTS Assist |                    |                   | AJOUTER UN COURS         | AJOUTER UN EXERCICE | MES ARTICLES | PROFIL | DECONNEXION |
|------------|--------------------|-------------------|--------------------------|---------------------|--------------|--------|-------------|
|            |                    |                   |                          |                     |              |        |             |
|            | Ajou               | ter un            | cour                     | S                   |              |        |             |
|            | Aiouter les        | s informations de | votre cours              |                     |              |        |             |
|            |                    |                   |                          |                     |              |        |             |
|            |                    |                   |                          |                     |              |        |             |
|            | Titre :            |                   |                          |                     |              |        |             |
|            | Entrez le nom du c | ours              |                          |                     |              |        |             |
|            | Matière :          |                   |                          |                     |              |        |             |
|            | Choisissez la mati | ère du cours      |                          | ~                   |              |        |             |
|            | Contenu : (Forma   | t PDF)            |                          |                     |              |        |             |
|            | Choisir un fichier | Aucun fichie      | er c <mark>hois</mark> i |                     |              |        |             |
|            |                    |                   |                          |                     |              |        |             |

Remplir correctement les champs demandés

- Entrez le titre
- Sélectionné la matière
- Entrer le cours sous format PDF
- Cliquez sur le bouton « Envoyer »

# Ajouter un exercice

Cliquez sur l'onglet « AJOUTER UN EXERCICE »

**BTS Assist** 

12

ACCUEIL FIL D'ACTUALITE NOS BTS AJOUTER UN COURS AJOUTER UN EXERCICE MES ARTICLES PROFIL DECONNEXION

|                                                                                                    | Permelira votre eversica                                                                                                    |                                                                                                    |
|----------------------------------------------------------------------------------------------------|----------------------------------------------------------------------------------------------------|----------------------------------------------------------------------------------------------------|
|                                                                                                    | канічна чона еханска                                                                                                    |                                                                                                    |
| re de l'exercice                                                                                                    |                                                                                                    |                                                                                                    |
| ntrez le titre de l'exercice                                                                                                    |                                                                                                    |                                                                                                    |
| quel cours appartient l'exercice                                                                                                    |                                                                                                    |                                                                                                    |
| hoisissez le cours                                                                                                    |                                                                                                    | `                                                                                                    |
|                                                                                                    |                                                                                                    |                                                                                                    |
|                                                                                                    |                                                                                                    |                                                                                                    |
| Question 1                                                                                                    | Question 2                                                                                                    | Question 3                                                                                                    |
| Question 1<br>Saisissez la question 1 de l'exercice                                                                                             | Question 2<br>Saisissez la question 2 de l'exercice                                                                                             | Question 3<br>Saisissez la question 3 de l'exercice                                                                                                    |
| Question 1<br>Saisissez la question 1 de l'exercice<br>Réponses                                                                                 | Question 2<br>Saisissez la question 2 de l'exercice<br>Réponses                                                                                 | Question 3<br>Saisissez la question 3 de l'exercice<br>Réponses                                                                                                    |
| Question 1<br>Saisissez la question 1 de l'exercice<br>Réponses<br>Saisissez la bonne réponse                                                   | Question 2<br>Saisissez la question 2 de l'exercice<br>Réponses<br>Saisissez la bonne réponse                                                   | Question 3<br>Saisissez la question 3 de l'exercice<br>Réponses<br>Saisissez la bonne réponse                                                                                                    |
| Question 1<br>Saisissez la question 1 de l'exercice<br>Réponses<br>Saisissez la bonne réponse<br>Saisissez une réponse                          | Question 2<br>Saisissez la question 2 de l'exercice<br>Réponses<br>Saisissez la bonne réponse<br>Saisissez une réponse                          | Question 3<br>Saisissez la question 3 de l'exercice<br>Réponses<br>Saisissez la bonne réponse<br>Saisissez une réponse                                                                                 |
| Question 1<br>Saisissez la question 1 de l'exercice<br>Réponses<br>Saisissez la bonne réponse<br>Saisissez une réponse<br>Saisissez une réponse | Question 2<br>Saisissez la question 2 de l'exercice<br>Réponses<br>Saisissez la bonne réponse<br>Saisissez une réponse<br>Saisissez une réponse | Question 3         Saisissez la question 3 de l'exercice         Réponses         Saisissez la bonne réponse         Saisissez une réponse         Saisissez une réponse         Saisissez une réponse |

#### Remplir correctement les champs demandés

- Entrez le titre de l'exercice
- Sélectionné le cours de l'exercice
- Saisissez les questions de chaque exercice
- Saisissez les réponses de chaque exercice
- Cliquez sur le bouton « Envoyer »

| 1  | Saisissez la question 10 de l'exercice |
|----|----------------------------------------|
| 20 | éponses                                |
|    | Saisissez la bonne réponse             |
|    | Saisissez une réponse                  |
|    | Saisissez une réponse                  |
|    | Saisissez une réponse                  |

# Gérer vos articles Cliquez sur l'onglet « MES ARTICLES »

| BTS Assist | ACC | CUEIL | FIL D'ACTUALITE | NOS BTS | AJOUTER UN COURS | AJOUTER UN EXERCICE | MES ARTICLES | PROFIL | DECONNEXION |
|------------|-----|-------|-----------------|---------|------------------|---------------------|--------------|--------|-------------|
|            |     |       |                 |         |                  |                     |              |        |             |

#### **Documentation Fonctionnelle**

|                           | Liste des articles<br>Créer un article |                  |  |
|---------------------------|----------------------------------------|------------------|--|
| Titre                     | Contenu                                | Actions          |  |
| Bienvenue chez BTS Assist | Bonjour, je vous sou                   | Editer Supprimer |  |
|                           |                                        |                  |  |
|                           |                                        |                  |  |
|                           |                                        |                  |  |

Créer un article Cliquer sur le bouton « Créer un article »

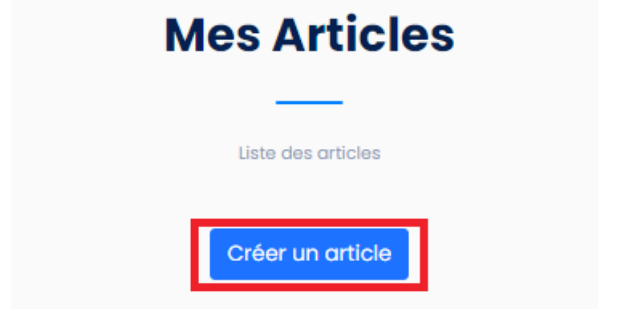

|                    | Remplire votre article |    |
|--------------------|------------------------|----|
| Titre :            |                        |    |
| Entrez un titre    |                        |    |
| Contenu :          |                        |    |
| Image : (Facultat  | tif)                   | 11 |
| Chaisis un fishies | Augun fichior choisi   |    |

Remplir correctement les champs demandés

- Entrez le titre
- Entrez le contenue
- Entrer une illustration
- Cliquez sur le bouton « Poster l'article »

# Modifier un article

Cliquer sur le bouton « Editer »

| Actions          |
|------------------|
| Editer Supprimer |
|                  |

| Moc                 | dification de votre article      |
|---------------------|----------------------------------|
| Titre :             |                                  |
| Bienvenue chez B    | TS Assist                        |
| Contenu :           |                                  |
| Bonjour, je vous so | ouhaite une excellente journée ! |
| Image :             |                                  |
| Choisir un fichier  | Aucun fichier choisi             |

#### Remplir les champs à modifier Cliquer sur le bouton « sauvegarder les modification »

#### Supprimer un article Cliquer sur le bouton « Supprimer »

| Titre                     | Contenu              | Actions |           |
|---------------------------|----------------------|---------|-----------|
| Bienvenue chez BTS Assist | Bonjour, je vous sou | Editer  | Supprimer |